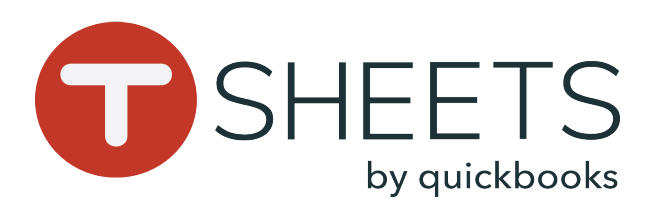

## How to Sign In:

1. Either scroll to find your name, or type your name in the search bar at the top.

2. Tap your name and enter your PIN to sign in.

| Q  |                 |  |
|----|-----------------|--|
| АА | Adam Ashton     |  |
| BG | Becky Gleason   |  |
| G  | Benjamin Wilson |  |
|    | Carol Bishop    |  |
| 1C |                 |  |

## What is my PIN?

Your PIN will be either provided to you by an account administrator, or you will be prompted to set one yourself upon first sign in.

If you have forgotten your PIN, click Forgot, and you will be directed to create a new PIN after choosing to send a temporary PIN texted to your number or entering in your TSheets full username and password.

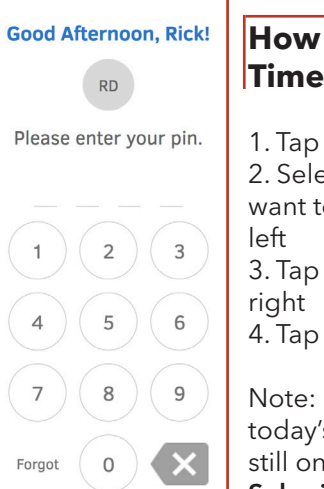

and Clock Out

## Getting Started With TSheets on a **Time Clock Kiosk**

| July 5, 2018                                                                                                    |                                                                                                    | pm Crestview Condos > L                                                                                | Crestview Condos > Unit B                |                                                                                                    |  |
|----------------------------------------------------------------------------------------------------|----------------------------------------------------------------------------------------------------|----------------------------------------------------------------------------------------------------|------------------------------------------|----------------------------------------------------------------------------------------------------|--|
|                                                                                                    | RD                                                                                                    | Equipment                                                                                              |                                          |                                                                                                    |  |
|                                                                                                    | Rick                                                                                                    | Crane                                                                                                  |                                          |                                                                                                    |  |
| TIME IN <b>1:30</b> p                                                                                           | m 2m 40s                                                                                                   | Task<br>Foundation                                                                                     |                                          | -                                                                                                    |  |
| DAY TOTAL                                                                                                    | week total Pay period total<br>12h 29m 12h 59m                                                             | Notes                                                                                                  |                                          |                                                                                                    |  |
|                                                                                                    |                                                                                                    | _ <del>_</del>                                                                                         | Ū                                        |                                                                                                    |  |
| G- Sign Out                                                                                                    | HOURS DUE Overdue<br>Submit Time >                                                                         | Switch >                                                                                               | Take Break >                             | Clock Out                                                                                                    |  |
| How to Submit<br>Time:                                                                                          | How to Clock In:<br>Do one of the following:                                                               | How to<br>Switch Jobs:                                                                                 | How to Take<br>a Break:                  | How to Clock<br>Out:                                                                                                    |  |
| 1. Tap <b>Submit Time</b><br>2. Select the days you<br>want to submit on the                                    | <ul> <li>&gt; Tap Clock In</li> <li>&gt; Tab Select Job and tap<br/>Clock In part to an item in</li> </ul> | 1. Tap <b>Switch</b><br>2. Tap the                                                                     | 1. Tap <b>Take</b><br>Break              | 1. Fill out any<br>notes or other<br>fileds if necessary                                                                                                    |  |
| 3. Tap <b>Submit</b> to the<br>right<br>4. Tap <b>Done</b>                                                      | <ul> <li>&gt; To clock into your last</li> <li>iob: Tap Clock In to Liob]</li> </ul>                       | previous job in<br>the job field and<br>locate your next<br>job<br>3. Then, tap<br><b>Switch</b> again | 2. Select a<br>break type if<br>prompted | 2. Tap <b>Clock Out</b><br>3. If time<br>submission is<br>due, you will be<br>prompted to<br>either just clock<br>out, or go to the<br>time submission<br>page |  |
| Note: If you select<br>today's date and are<br>still on the clock, tap<br><b>Submit and Clock Out</b><br>Submit | > To fill out other fields,<br>tap Wait I'm not done! to<br>go back to your timesheet                      |                                                                                                    |                                          |                                                                                                    |  |